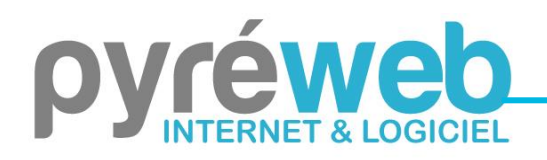

Des solutions adaptées à vos besoins

## **INSTALLATION REFERENTIEL UNASSI 7 en version MULTIPOSTE**

## Cette notice est valable uniquement pour une installation par CD.

1) En architecture multiposte, l'application Référentiel UNASSI requiert l'installation d'une base de données à installer sur une machine serveur (ou un simple poste faisant office de serveur).

2) Insérez le CD d'installation fourni sur la machine serveur et lancez le programme "WX200PACKHFSQLCS.EXE" présent sur le disque pour installer le serveur HyperFileSQL.

3) Laissez-vous guider par l'assistant d'installation.

N.B : Si un serveur HFSQL est déjà présent sur la machine, vous avez la possibilité de le mettre à jour ou d'en installer un nouveau. Si vous souhaitez directement utiliser votre serveur HFSQL, inutile de poursuivre cette étape.

4) Insérez le CD d'installation fourni sur une machine cliente et lancez le programme "INSTALL.EXE" présent sur le disque.

ATTENTION : une connexion Internet est requise pour le programme d'installation. En cas de blocages dus à votre environnement réseau, vous devrez autoriser le logiciel à accéder à toute URL commençant par : *https://app.referentiel-unassi.fr*/.

5) Laissez-vous guider par l'assistant d'installation. Vous devrez alors préciser les informations de connexion au serveur HFSQL précédemment installé.

ATTENTION : par défaut, le programme d'installation vous propose d'utiliser la base de données "refunassi". Il est vivement déconseillé d'indiquer directement la base de données d'une ancienne version de l'application Référentiel UNASSI. En effet, il est nécessaire de repartir d'une base de données vierge afin d'éviter tout conflit de la structure des bases. Pour récupérer les données de votre version précédente, veuillez effectuer une restauration des données une fois l'application déployée.

6) Une fois l'installation terminée, le programme se lance automatiquement. Lors de la première utilisation, la présence du CD d'installation est requise afin d'y récupérer votre licence. Une fois cette étape réalisée, le CD d'installation n'est plus requis pour l'utilisation du produit.

N.B : En cas d'échec, un message d'erreur apparaîtra vous invitant à insérer le CD d'installation. Vous pouvez effectuer la récupération du fichier de licence manuellement en copiant le fichier « licence.cfg » présent sur le CD vers le répertoire d'installation du programme.

7) Un code vous est ensuite demandé afin d'achever l'activation du produit. Cliquez sur le bouton "Récupérer le code en ligne" (connexion internet nécessaire) ; l'activation via Internet est disponible autant de fois que de postes configurés sur votre licence. Si vous ne disposez pas de connexion Internet sur votre poste, contactez notre support technique au 05.31.61.61.85.

. SARL Pyréweb – Z.A. Pic Pyrénées Innovation– 65150 – Saint-Laurent de Neste Tél. : 05-31-61-61-85 – <u>contact@pyreweb.com</u> – <u>www.pyreweb.com</u>

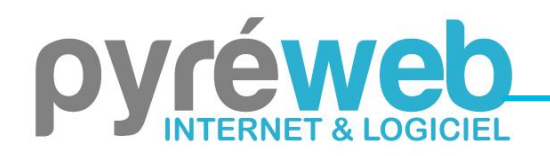

Des solutions adaptées à vos besoins

ATTENTION : en cas d'erreur, référez-vous à votre administrateur système et réseau afin d'autoriser le logiciel à accéder aux URL commençant par : *https://api.referentiel-unassi.fr/*. Si le problème persiste, contactez notre support technique au 05.31.61.61.85.

8) L'application se lance et le préambule s'affiche, votre licence est maintenant activée.

9) Si nécessaire, utilisez la restauration des données présente dans la partie "Outils et support" du menu principal pour récupérer vos données de la version 4 ou 5 du Référentiel UNASSI.

10) Réitérez les opérations 4 à 8 pour chaque installation cliente (CD d'installation et code d'activation requis pour chaque installation cliente).

. SARL Pyréweb – Z.A. Pic Pyrénées Innovation– 65150 – Saint-Laurent de Neste Tél. : 05-31-61-61-85 – <u>contact@pyreweb.com</u> – <u>www.pyreweb.com</u>